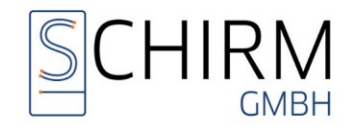

# Microsoft Word Installation für ArnoTop

### Was ist zu beachten

Microsoft Word mehrere Dinge zu beachten.

# Welche Word-Versionen werden von ArnoTop unterstützt:

- Microsoft Word 2021 32 Bit (LTSC-Produkt)
- Microsoft Word 2024 32 Bit (LTSC-Produkt)
- Microsoft Word 32Bit aus Microsoft 365 Business-Editionen

Alle Word-Versionen müssen für ArnoTop auf den letzten Service-Pack- / Patch-Stand aktualisiert werden.

#### Grundsätzliches zur Installation:

Alle PCs die mit ArnoTop arbeiten müssen mit der gleichen Word-Version ausgestattet sein. Ein Mischbetrieb von verschiedenen Word-Versionen im Netzwerk wird nicht unterstützt und führt zu Problemen.

Beim Wechsel von Wordversionen gab es in der Vergangenheit immer wieder Probleme. Sollte eine alte Wordversion durch eine Neue auf dem PC getauscht werden, sollte dies nur in Verbindung mit einer Betriebssystemneuinstallation stattfinden. Somit ist gewährleistet, dass Word in einer "sauberen" Umgebung läuft.

Bei der Installation von Word oder Office sollten alle Komponenten installiert werden (Alles vom Arbeitsplatz starten).

Bitte beachten Sie, dass diese Beschreibung auf der aktuellsten Word-Version basiert. Jedoch sind die Einstellungen in den beschriebenen Vorgängerversionen nahezu gleich.

#### Individuelle Einstellungen in Word für ArnoTop:

Damit die Kommunikation zwischen ArnoTop und Word einwandfrei funktioniert, müssen bestimmte Einstellungen in Word vorgenommen werden. Bitte führen Sie die Einstellungen wie unten erklärt an jedem Arbeitsplatz mit Word durch.

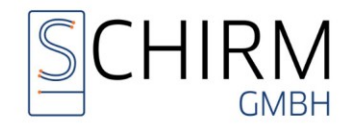

# Einstellungen für Microsoft Word 2016/2019/2021 in Verbindung mit ArnoTop

- Starten Sie Word.
- Achten Sie darauf, dass ein Dokument geöffnet ist.
- Ø Klicken Sie auf Datei.
- Ø Klicken Sie Optionen.
- Im Bereich Allgemein entfernen Sie den Haken bei Startbildschirm beim Start dieser Anwendung anzeigen.
- Icitation Sie Anzeige.
- Hier kann optional der Haken bei Tabstoppzeichen, Leerzeichen und Absatzmarken aktiviert werden.
- Ø Klicken Sie Dokumentenprüfung.
- Ø Klicken Sie auf die Schaltfläche AutoKorrektur-Optionen.
- @ Wechseln Sie auf den Reiter AutoFormat während der Eingabe.
- @ Entfernen Sie alle Haken in der Rubrik Während der Eingabe übernehmen.
- Wechseln Sie auf den Reiter AutoFormat.
- @ Entfernen Sie alle Haken in der Rubrik Übernehmen.
- A Klicken Sie OK.
- Stellen Sie den Punkt Dateien in diesem Format speichern auf Word 97-2003-Dokumente (\*.doc) um.
- Icon Sie auf Erweitert.
- Scrollen Sie zu Dokumenteninhalt anzeigen.
- Deaktivieren Sie Zeichnungen und Textfelder auf dem Bildschirm anzeigen.
- Stellen Sie die Feldschattierung auf Immer.
- Scrollen Sie zu Allgemein.
- Klicken Sie Dateispeicherorte.
- Passen Sie die Pfad f
  ür AutoStart wie folgt an: [Laufwerk]:\ArnoTop\MSOffice\Startup2016 oder 2019, oder 2021.
- Klicken Sie OK.
- Klicken Sie Menüband anpassen.
- Aktivieren Sie unterh<mark>alb M</mark>enüband anpassen in den Hauptregisterkarte, Enticklertools.
- Klicken Sie OK.
- Klicken Sie Trust Center.
- Ø Klicken Sie Einstellungen für das Trust Center.
- Klicken Sie auf Vertrauenswürdige Speicherorte.
- Aktivieren Sie Vertra<mark>uensw</mark>ürdige Speicherorte im Netzwerk zulassen.
- Fügen Sie über die Schaltfläche Neuen Speicherort hinzufügen den oben verwendeten Speicherort des Autostart-Pfades ein.
- Klicken Sie OK.
- Schließen Sie Word und starten dieses erneut.

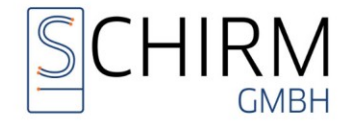

Es sollte nun das Menüband von ArnoTop zu sehen sein.

Es sind nun alle Einstellungen in Word durchgeführt, um einen einwandfreien Betrieb mit ArnoTop zu gewährleisten.

#### Updates von Microsoft Word / Office

Wir weisen hiermit nochmals darauf hin, dass es zwingend notwendig ist Microsoft Word / Office immer mit den aktuellsten Service Packs / Patches einzusetzen. Nur so ist ein einwandfreier Betrieb mit ArnoTop möglich.

## Zusätzliche Informationen

Wenn Sie eine neue Wordversion (Word 2016/2019) aufgrund einer Umstellung in einem bereits laufenden ArnoTop-System einsetzen so beachten Sie bitte unser Dokument ArnoTop mit Word 2010 bekannte Probleme.

#### Impressum

Für weitere Fragen stehen wir Ihnen gerne zur Verfügung.

Sie erreichen uns zu diesen Zeiten:

| Montag:     | 08:00 Uhr - 12:30 Uhr und 14:30 Uhr - 17:30 Uhr |
|-------------|-------------------------------------------------|
| Dienstag:   | 08:00 Uhr - 12:30 Uhr und 13:30 Uhr - 17:30 Uhr |
| Mittwoch:   | 08:00 Uhr - 11:30 Uhr und 13:30 Uhr - 17:30 Uhr |
| Donnerstag: | 08:00 Uhr - 12:30 Uhr und 13:30 Uhr - 17:30 Uhr |
| Freitag:    | 08:00 Uhr - 12:30 Uhr und 13:30 Uhr - 15:00 Uhr |

Ralf Schirm GmbH Weissinger Str. 14 89275 Elchingen

http://hilfe.ArnoTop.de

Elchingen, den 26. November 2024